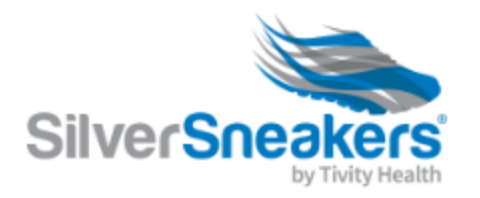

## tivity

## ELIGIBILITY CHECK

| Kristina Macchiaroli X 👻                    |
|---------------------------------------------|
| B'Nai B'Rith House Balance Builder - 3/ × 👻 |
| Abe                                         |
| Lincoln                                     |
| Date of Birth                               |
| 02 12 23                                    |
| 17033                                       |
| Email (optional)                            |
| CHECK NOW!                                  |

## HOW TO CHECK ELIGIBILITY

## VIA BROWSER:

1. Go To:

https://tm.silversneakers.com

- Select a Territory Manager and Event
- 3. Enter the Member's Information
  - a. Birth year is **only** last 2
    digits
- 4. Optionally gather email
- 5. Click Check Now!